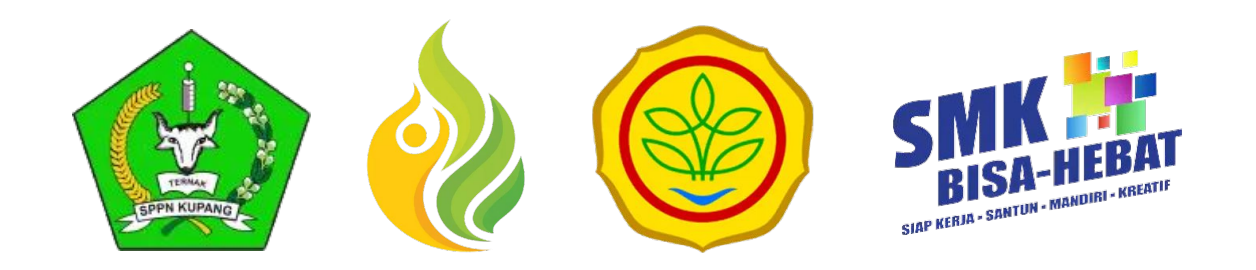

# PANDUAN

#### MENGISI KUESIONER TRACER STUDY - SMKPPN KUPANG

https://alumni.smkppnkupang.sch.id/

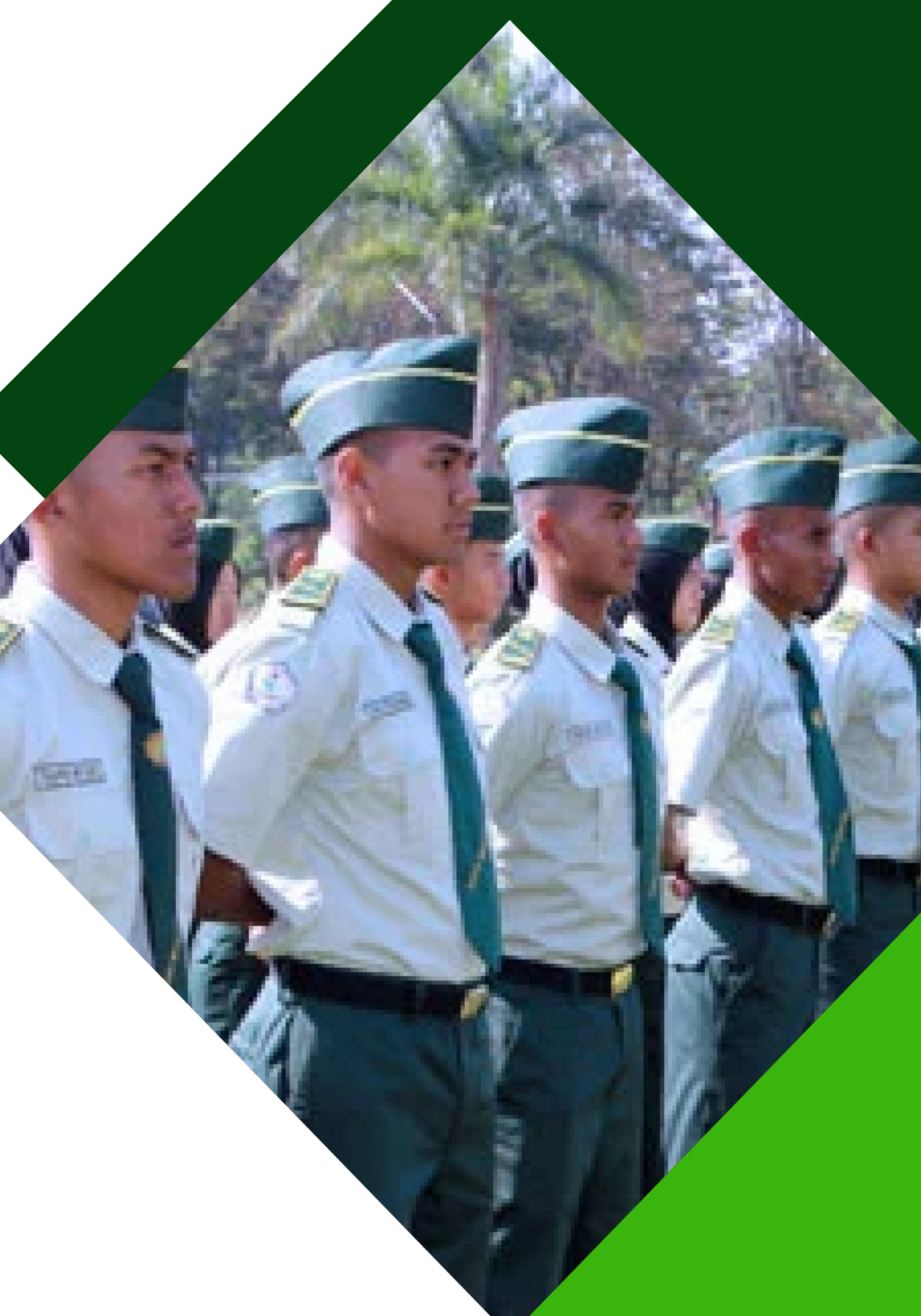

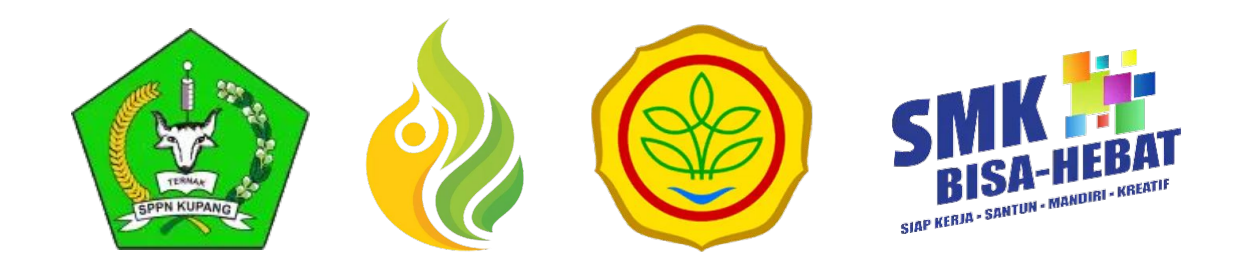

## 01.

## Cara mengakses Aplikasi

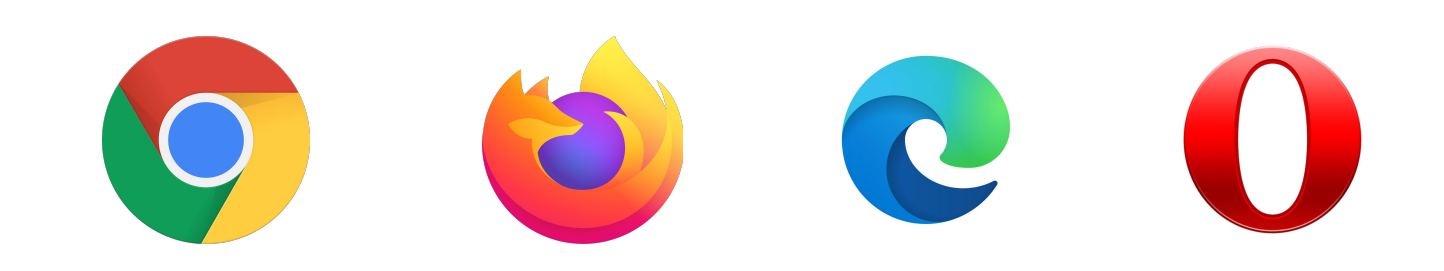

## Mengakses Browser

Buka Aplikasi Browser anda. Anda dapat menggunakan Google Chrome, Mozila Firefox, Opera Mini atau Aplikasi browser lain seperti Microsoft Edge

Cari Aplikasi Browser anda dengan mengakses list menu aplikasi pada windows dengan cara menekan tombol Windows 🔳 pada keyboard, lalu ketik nama aplikasi yang ingin anda buka pada kolom isian pencarian.

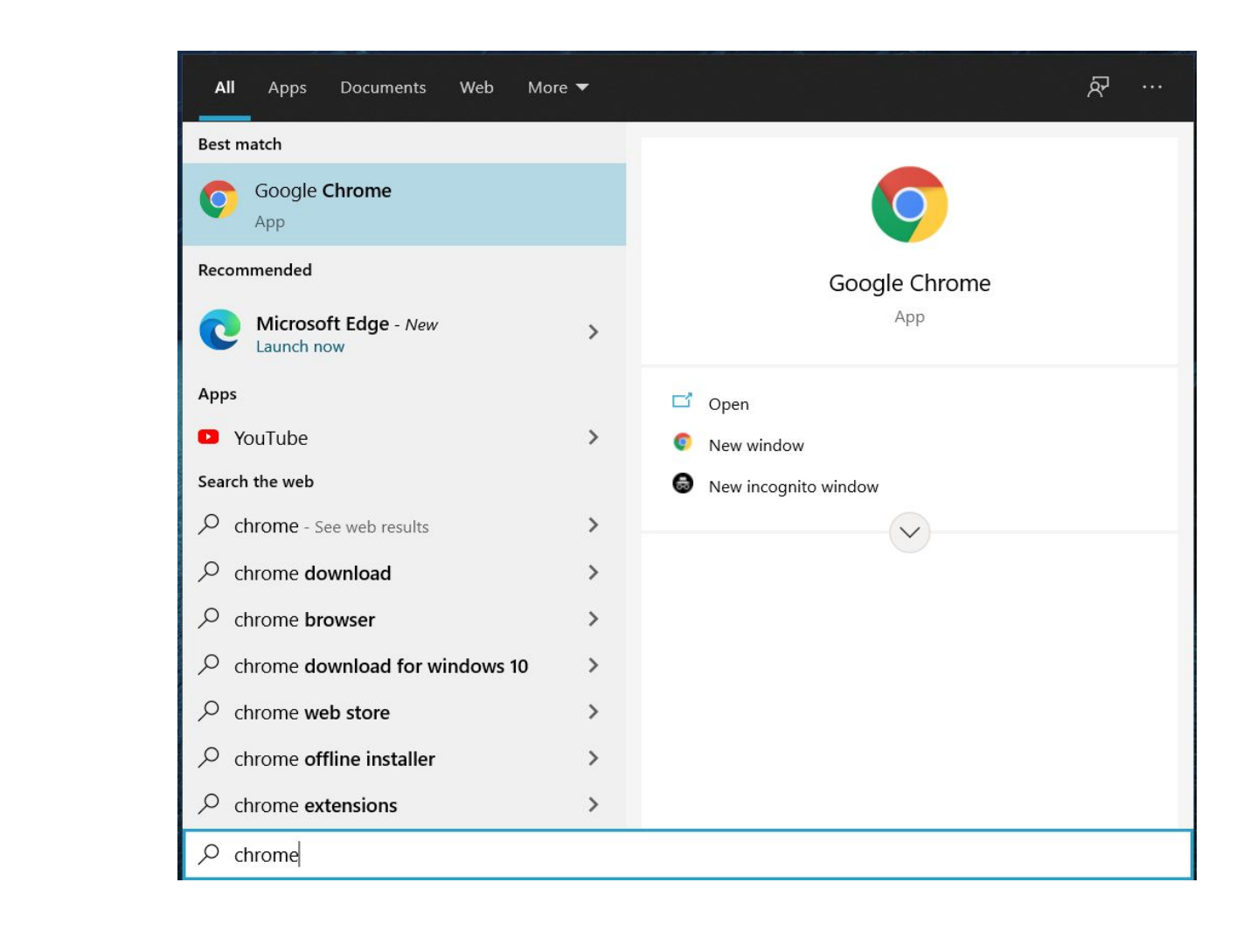

#### Cara Mengakses Aplikasi

Setelah, ketik alamat website TRACER STUDY SMKPPN Kupang pada kolom pencarian website pada bagian atas aplikasi browser. Alamat website : https://alumni.smkppnkupang.sch.id/

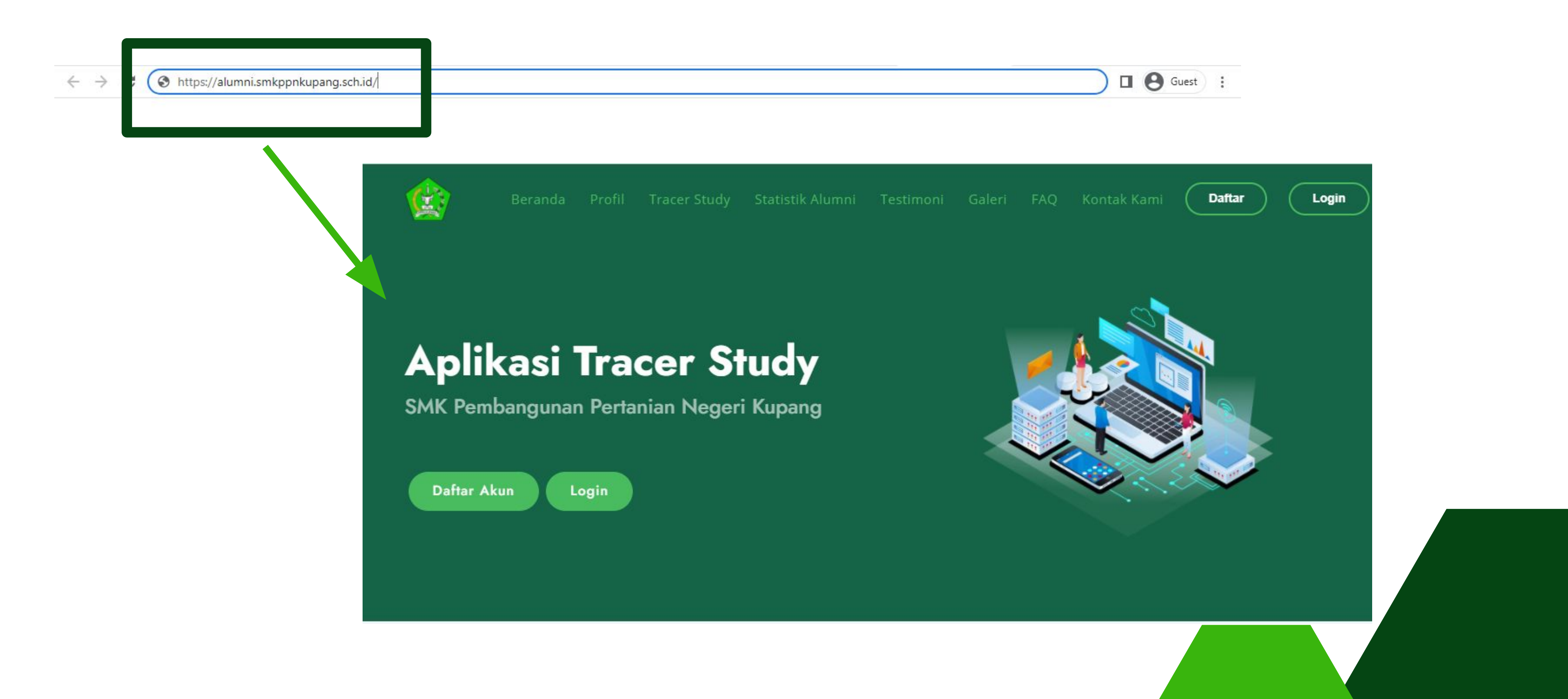

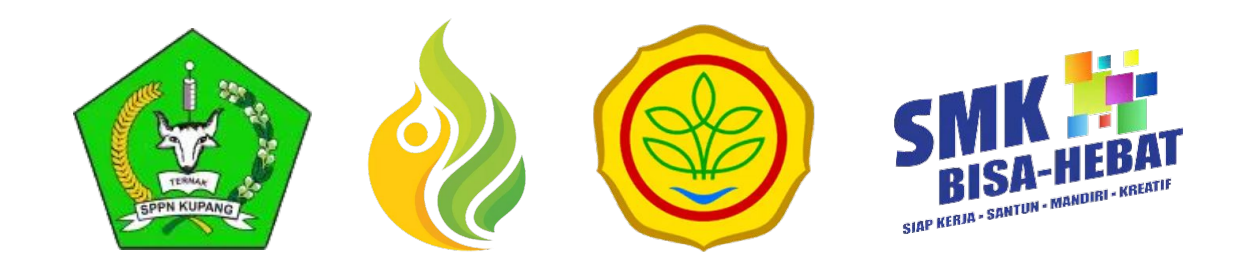

# 02. Mengisi Kuesioner

### Mengisi Kuesioner Pada Tracer Study

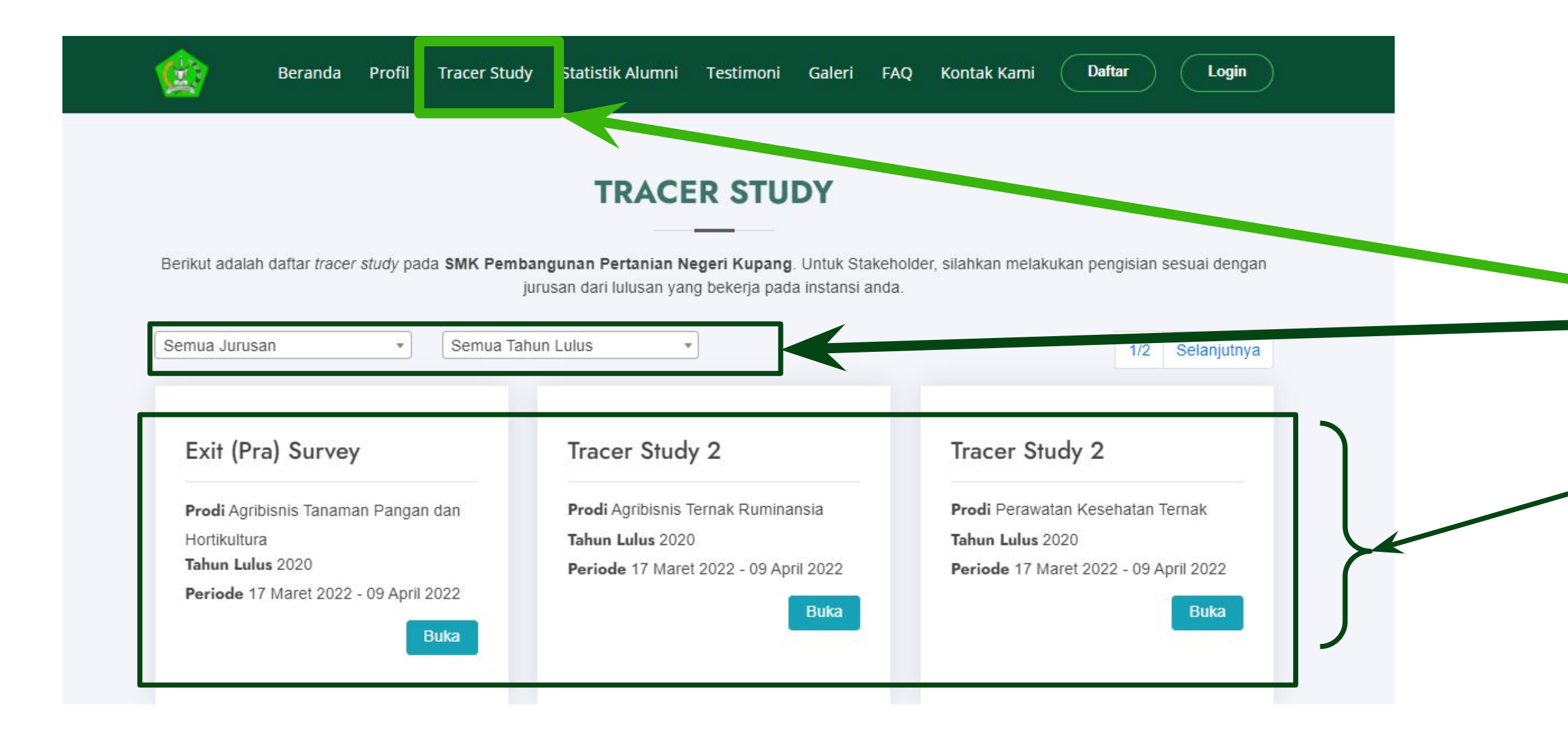

#### Untuk mengisi kuesioner pada tracer study, dapat dengan langkah:

- 1. Klik menu tracer study
- Pilih berdasarkan jurusan dan tahun lulus
  - Maka akan tampil daftar tracer study yang bisa diisi

#### Mengisi Kuesioner Pada Tracer Study

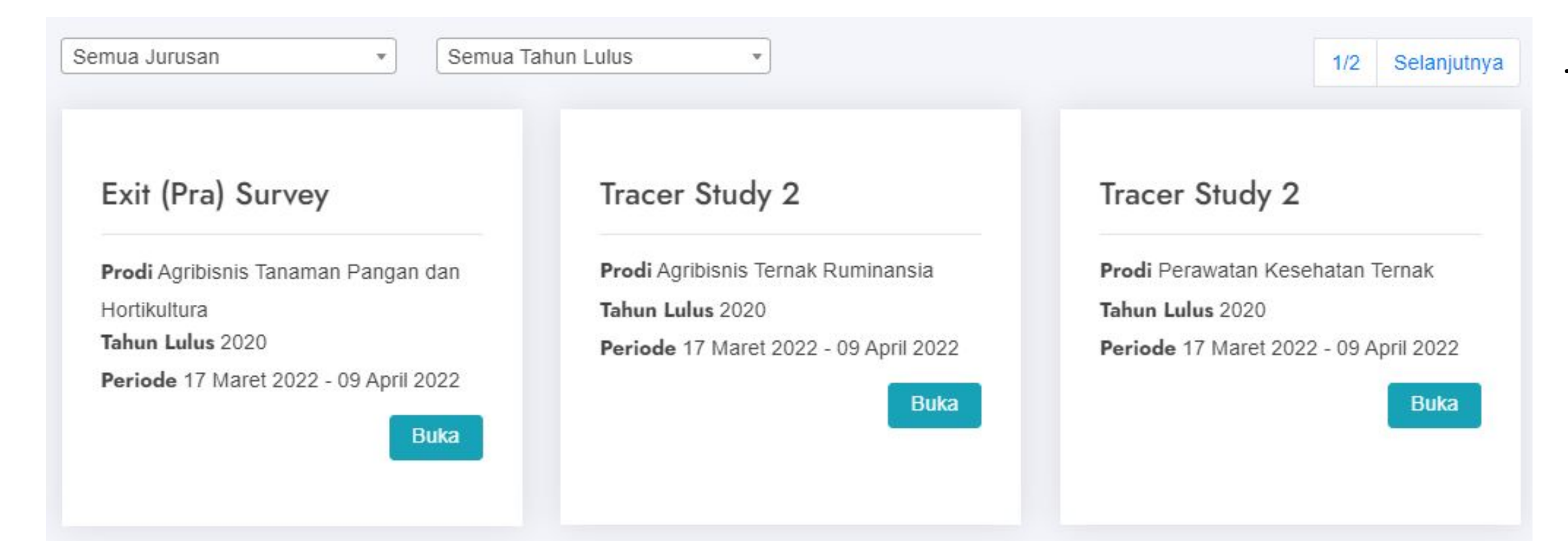

Terdapat 3 jenis tracer :

1. Exit tracer :

Tracer saat siswa akan lulus. Diisi berdasarkan tahun lulus dan jurusan.

2. Tracer study 1: Tracer saat siswa setelah 1 tahun lulus. Diisi berdasarkan tahun lulus dan jurusan.

3. Tracer study 2 :

Tracer saat siswa setelah 2 tahun lulus. Diisi berdasarkan tahun lulus dan jurusan.

## Mengisi Kuesioner Pada Tracer Study

#### Tracer Study 2

Tracer Study 2\_Agro Teknologi\_2021

Data daftar Alumni SMK Pembangunan Pertanian Negeri Kupang. Infokan link ini kepada sesama alumni yang mungkin belum mengisi tracer study

| Periode        |               | Tahun Lulus |  |
|----------------|---------------|-------------|--|
| 11 April 2022  | - 13 Mei 2022 | 2021        |  |
| Prodi          |               |             |  |
| Agro Teknologi |               |             |  |

| 2    |      |               |                |                   |
|------|------|---------------|----------------|-------------------|
| No 🔺 | NISN | Nama          | Prodi          | ≑ Link            |
|      |      |               | Agro Teknologi | Belum tervalidasi |
|      |      |               | Agro Teknologi | Link kuesioner    |
|      |      |               | Agro Teknologi | Link kuesioner    |
|      |      |               | Agro Teknologi | Link kuesioner    |
|      |      | Kartika Wahyu | Agro Teknologi | Link kuesioner    |

Pilih tracer study berdasarkan tahun lulus.

- Apabila data belum divalidasi oleh
- admin, maka anda belum dapat
- mengisi kuesioner. Namun, apabila
- sudah tervalidasi maka akan
- terdapat <mark>link kuesioner</mark> untuk dapat diisi.
- Untuk mengisi klik **link kuesioner**

### Melengkapi Data Pada Sebelum Mengisi Kuesioner

| 2021            |                |
|-----------------|----------------|
| NISN            | Nama Lengkap   |
|                 | Kartika Wahyu  |
| Prodi           | Jenis Kelamin  |
| Agro Teknologi  | PEREMPUAN      |
| NIK *           | Tempat Lahir * |
|                 | Malang         |
| Tanggal Lahir * | No HP *        |
|                 |                |
| Email *         | Nilai SKHUN    |
|                 | 99.00          |

Anda diwajibkan untuk melengkapi data sebelum mengisi kuesioner, untuk form dapat ditunjukkan seperti gambar disamping

\*Apabila alumni didaftarkan oleh admin, pastikan alumni mengingat NISN yang tertera pada form data alumni. NISN tersebut nantinya digunakan untuk "reset password", agar alumni dapat melakukan login ke aplikasi.

### Alumni Mengisi Kuesioner

| Field yang bertanda (*) bersifat mandatory (harus diisi)          |                                                                        |
|-------------------------------------------------------------------|------------------------------------------------------------------------|
| <sup>18</sup> Jelaskan status Anda saat ini? (pratracerstudy)*    | Bekerja (fulltime / part time) <sup>1</sup>                            |
| <b>u</b> <i>31</i>                                                | O Belum memungkinkan bekerja (Menikah/wajib militer/mengurus keluarga) |
|                                                                   | 2                                                                      |
|                                                                   | ○ Wiraswasta <sup>3</sup>                                              |
|                                                                   | O Melanjutkan Pendidikan <sup>4</sup>                                  |
|                                                                   | ○ Tidak Kerja tetapi sedang mencari kerja <sup>5</sup>                 |
| <sup>f504</sup> Apakah Anda telah mendapatkan                     | Ya <sup>1</sup>                                                        |
| nekeriaan/berwiraswasta <= 6 bulan / termasuk bekeria             | O Tidak <sup>2</sup>                                                   |
| pererjaan/berwiraswasta <= 0 bulan/ termasur bererja              |                                                                        |
| sebelum lulus?*                                                   |                                                                        |
| <sup>f5-06</sup> Berapa bulan waktu yang Anda butuhkan untuk      | 1                                                                      |
| mendapatkan pekeriaan pertama/berwiraswasta? *                    |                                                                        |
| Contoh pengisian : 6*                                             |                                                                        |
|                                                                   |                                                                        |
| <sup>f5b</sup> Apa nama perusahaan/kantor tempat Anda bekerja     |                                                                        |
| saat ini2*                                                        |                                                                        |
| Saatinit                                                          |                                                                        |
| <sup>f505</sup> Berapa rata-rata pendapatan Anda per bulan? (Take | 10000000                                                               |
| Home Pav) * Contob pengisian : 10000000 (tanna titik)*            |                                                                        |
| nome ray, sonton pengisian. roooooo (tanpa titik)                 |                                                                        |

#### Jika data sudah **lengkap**, anda dapat klik tombol

## Setelah melengkapi data, selanjutnya mengisi kuesioner. Untuk form dapat ditunjukkan seperti gambar disamping

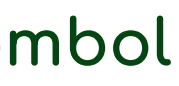

Simpan

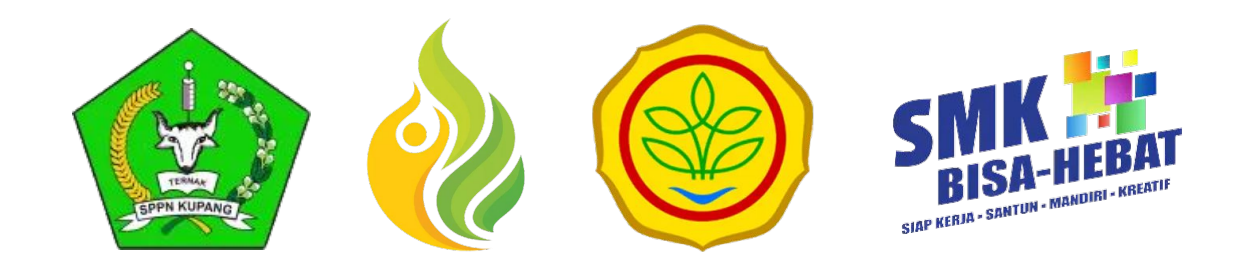

# 03. Terdaftar di Aplikasi

#### Melakukan Reset Password

Untuk melakukan reset password, dapat menuju halaman login aplikasi.

1. Klik Reset Password

#### Login

Login

Silahkan melakukan pengisian username dan password.

Username / NISN

Username

Login alumni menggunakan NISN

Password

Password

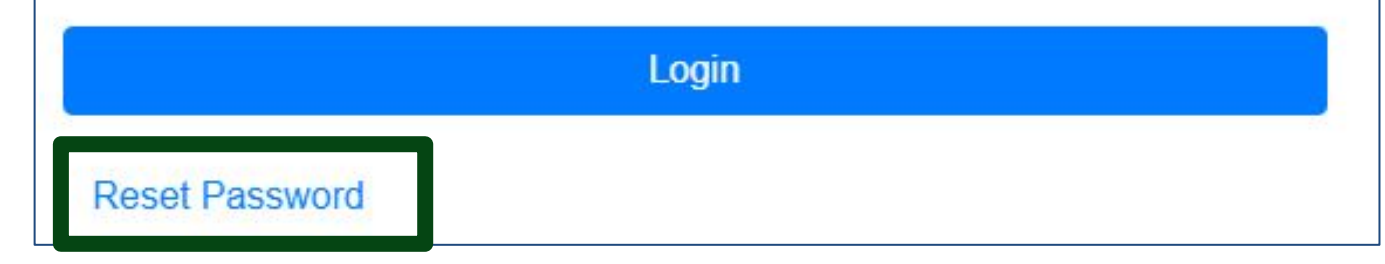

| Silahkan melakukan pengisian username.<br>Username<br>Username<br>Reset Password<br>Apakah ini be<br>Data Pribadi<br>Nama<br>Kartika Wahyu<br>NIM<br>Email<br>Prodi<br>Angkatan | Reset Pass       | word                   |
|----------------------------------------------------------------------------------------------------|------------------|------------------------|
| Username / NISN<br>Username<br>Reset Password<br>Apakah ini ba<br>Apakah ini ba<br>Apakah ini ba<br>Apakah ini ba<br>Apakah ini ba<br>Apakah ini ba                             | Silahkan melakuk | an pengisian username. |
| Username   Reset Password   Apakah ini ba   Data Pribadi   Nama   Kartika Wahyu   NIM   Email   Prodi   Agro Teknologi   Angkatan                                               | Username / NISN  |                        |
| Reset Password   Apakah ini be   Data Pribadi   Nama   Kartika Wahyu   NIM   Email   Prodi   Agro Teknologi   Angkatan                                                          | Username         |                        |
| Data Pribadi   Nama   Kartika Wahyu   NIM   Email   Prodi   Angkatan                                                                                                    |                  | Reset Password         |
| Data Pribadi   Nama   Kartika Wahyu   NIM   Email   Prodi   Angkatan                                                                                                    |                  |                        |
| Data Pribadi   Nama   Kartika Wahyu   NIM   Email   Prodi   Angkatan                                                                                                    |                  |                        |
| Data Pribadi   Nama   Kartika Wahyu   NIM   Email   Prodi   Angkatan                                                                                                    |                  |                        |
| Data Pribadi   Nama   Kartika Wahyu   NIM   Email   Prodi   Angkatan                                                                                                    |                  |                        |
| Data PribadiNamaKartika WahyuNIMEmailProdiAgro TeknologiAngkatan2021                                                                                                    |                  | Apakah ini be          |
| NamaKartika WahyuNIMEmailProdiAgro TeknologiAngkatan2021                                                                                                    | Data Pribadi     |                        |
| NIM<br>Email<br>Prodi Agro Teknologi<br>Angkatan 2021                                                                                                    | Nama             | Kartika Wahyu          |
| Email       Prodi       Angkatan                                                                                                    |                  |                        |
| Email<br>Prodi Agro Teknologi<br>Angkatan 2021                                                                                                    | NIM              |                        |
| Prodi Agro Teknologi Angkatan 2021                                                                                                    |                  |                        |
| Angkatan 2021                                                                                                    | Email            |                        |
|                                                                                                    | Email<br>Prodi   | Agro Teknologi         |

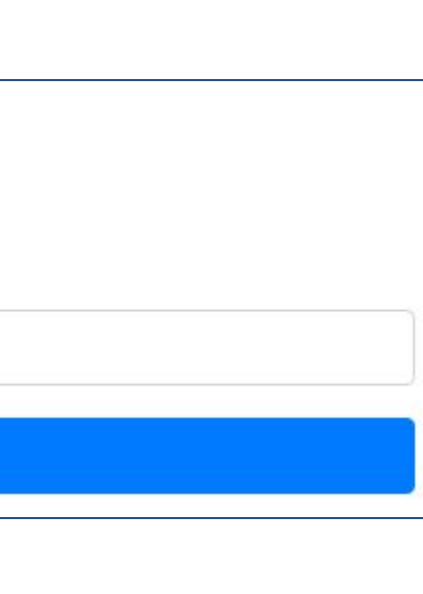

2. Ketikkon
username/NISN
3. Klik tombol Reset
Password

ar data anda?

Maka, akan muncul form seperti gambar disamping. Klik tombol **reset** 

Close Reset

## Notifikasi Username dan Password Pada Email

| Administrator Tra    | acer Study SMK PP Negeri Kupang <tracerstudy@smkppnkupang.sch.id></tracerstudy@smkppnkupang.sch.id> |
|----------------------|----------------------------------------------------------------------------------------------------|
| to me 👻              |                                                                                                    |
|                      |                                                                                                    |
| Informasi A          | Kun Alumni                                                                                          |
| Hi, Kartika Wahyu    |                                                                                                    |
| Berikut ini kami sar | mpaikan informasi username dan password untuk Tracer Alumni SMK PP Negeri Kupa                      |
| Username :           |                                                                                                    |
| Password :           |                                                                                                    |
|                      |                                                                                                    |
| Silahkan mencatat    | informasi tersebut.                                                                                 |
| Jika anda mempun     | iya pertanyaan, Silahkan menghubungi kami <u>smkppnkupang107@gmail.com</u> .                        |
|                      |                                                                                                    |
|                      |                                                                                                    |

Setelah melakukan reset password, **cek email** anda. Maka akan terdapat informasi mengenai username dan password untuk

login aplikasi